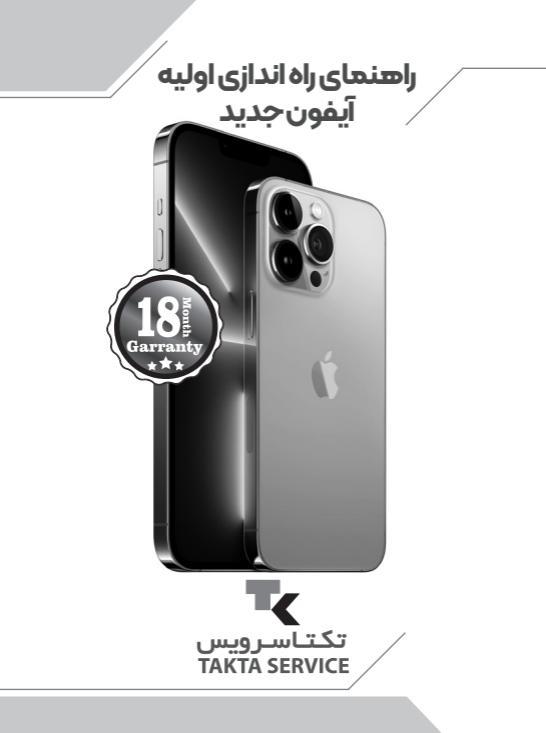

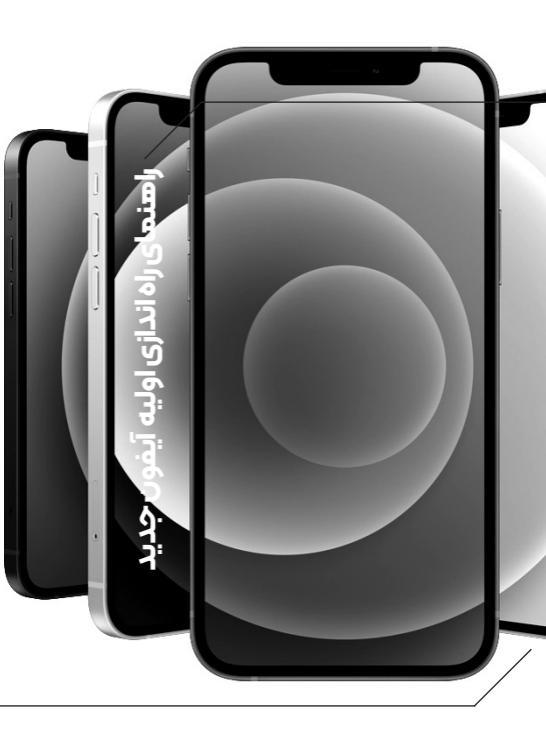

w

#### ديوايس خود را روشن كنيد

دکمه پاور گوشی را فشار دهید و آن را تا زمانی که لوگوی اپل روی صفحه مشاهده شود نگه دارید. سپس در صفحه خوش آمد گویی گوشی با کلمه Hello در زبانهای مختلف مواجه خواهید شد. برای شروع و استفاده از گوشی مراحلی که در ادامه مطلب آمده را به ترتیب دنبال کنید. اما اگر شما فردی نابینا یا کم بینا هستید، پیش از آغاز مراحل میتوانید VoiceOver یا Zoom رادر صفحه خوش آمد گویی فعال کنید

پس از آنکه از شما درخواست شد، زبان خود را انتخاب کنید و سپس روی نام کشور یا منطقه خود ضربه بزنید. انتخاب این موارد روی نحوه مشاهده اطلاعاتی مثل تاریخ، تکتاسرویس TAKTA SERVICE

ساعت، مخاطبین و موارد دیگر در گوشی شما تاثیر می گذارد. در این مرحله، شما میتوانید دکمهی آبی رنگ را فشار دهید تا گزینهی Accessibility Options که میتواند راه اندازی دیوایس را آسوده کند، فعال شود.

|      | English >  |  |
|------|------------|--|
|      | Español    |  |
| Пено | 篇体中文 >     |  |
|      | 繁華中文       |  |
|      | BAIN       |  |
|      | Français > |  |
|      | Deutsch    |  |
|      | Русский >  |  |

#### اگر در دیوایس شما liOS به بعد در حال اجراست، از Quick Start استفاده کنید

اگر دستگاه دیگری دارید که روی آن ۱۱ iOS به بعد نصب است، میتوانید با استفاده از Quick Start گوشی خود را به صورت خودکار راه اندازی کنید. برای انجام این کار ابتدا هر

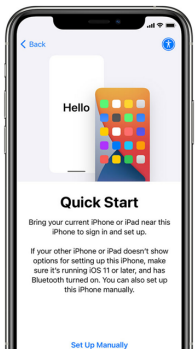

ስ

با گەشەر دە دە دیوایس را ക ىە نزدیک کنید. اگر روی دیوایس قدیمی شما ۱۱ iOS به بعد نصب نیست، برای انجام این Up Set کار (59) Manually ضربه ېزنید.

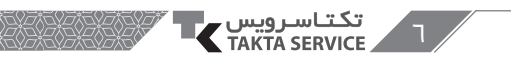

#### ديوايس خودرافعال كنيد

برای فعالسازی و ادامه روند راه اندازی گوشی خود باید به یک شبکه وای فای، اینترنت دیتای گوشی یا آیتونز متصل شوید. روی شبکه وای فایی که میخواهید از آن استفاده کنید، ضربه ېزنید یا یک گزینه دیگری را انتخاب کنید. اگر در حال راه Choose a اندازی آیفون یا Wi-Fi Network آیید خود هستید، WE شاید لازم باشد که ابتدا سيم كارت خود را در گوشی درج کنید.

# یا Touch ID را راه اندازی کرده و یک رهزعبور ایجاد کنید

در برخی از دیوایسها میتوانید قابلیتهایی نظیر فیس آیدی یا تاچ آیدی را فعال کنید. شما میتوانید از ویژگی تشخیص چهره یا اثر انگشت خود برای باز کردن قفل گوشی خود استفاده کنید. روی کردن قفل گوشی خود استفاده کنید. روی Sottinue دنبال کنید یا روی گزینه Set Up Later in Settings

سپس، برای حفظ حریم شخصی و اطلاعات خود، یک رمز عبور ۶ رقمی تعیین کنید. برای استفاده از قابلیتهایی مثل Face ID، Touch ID و Apple Pay باید از یک رمز عبور استفاده کنید. اگر میخواهید از

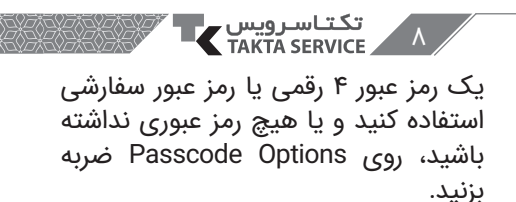

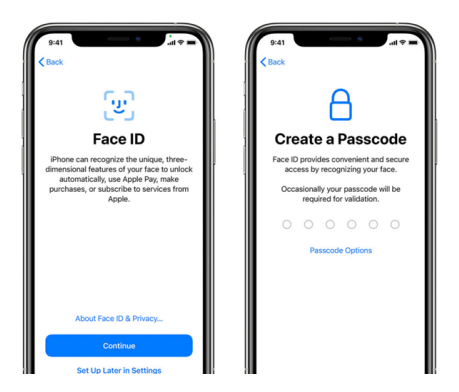

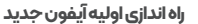

### دادهها و اطلاعات خود را بازیابی کرده یا انتقال دهید

اگر یک بکاب آیتونز یا آیکلاد یا یک دیوایس اندرویدی دارید، به راحتی میتوانید اطلاعات و دادههای خود را از دستگاه قدیمی به دستگاه جدیدتان انتقال دهید. اما در صورتی = + h. که نسخه پشتیبان یا دیوایس دیگری در دسترس نداشته Apps & Data Choose how you want to transfer apps and ىاشىد، گزىنە Don't data to this iPhone. Restore from iCloud Backup Transfer Apps & Restore from Mac or PC را انتخاب Data Transfer Directly from iPhone Move Data from Android کنىد. Don't Transfer Apps & Data

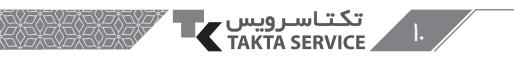

# اپل آیدی خود را وارد کنید

اپل آیدی و رمز عبور خود را وارد کنید یا روی عبارت Forget password or don't امری عبارت have an Apple ID قسمت میتوانید اپل آیدی و رمز عبور خود را بازیابی کرده یا یک اپل آیدی جدید ایجاد کنید. همچنین میتوانید با زدن روی گزینه Set it up later آن را بعدا تنظیم کنید.

نکته بسیار مهم: معمولا لاگین بصورت عادی انجام نمیشود و باید گزینه Forget password or don't have an Apple ID رو بزنید، سپس Set it up later رو انتخاب کنید و پس از راه اندازی آیفون، در settings اپل آیدی خودتون رو وارد کنید.

اگر از بیش از یک اپل آیدی استفاده

میکنید، روی گزینه Use different Apple ضربه بزنید. iDs for iCloud and iTunes ضربه بزنید. هنگامی که با اپل آیدی خود وارد شدید، ممکن است که یک کد تایید به دستگاه قدیمی شما ارسال شود.

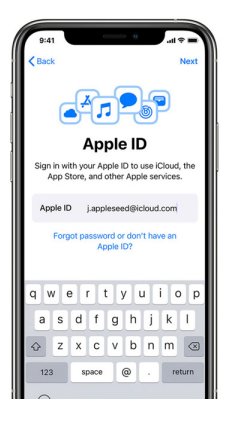

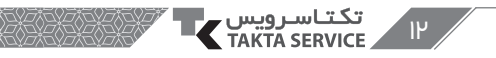

# بهروزرسانیهای خودکار رافعال کرده و سایر ویژگیهای گوشی را راه اندازی کنید

درصفحات بعدی، میتوانید تصمیم بگیرید که اطلاعات را با توسعه دهندگان برنامه به اشتراک بگذارید یا اجازه دهید که دیوایس آی او اسی شما به صورت خودکار بهروزرسانی شود.

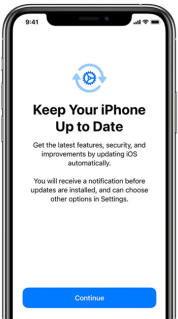

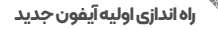

JΜ

### سیری و سایر سرویس های گوشی را راه اندازی کنید

سپس، از شما درخواست میشود که سرویسها و قابلیتهایی مثلSiri را راه اندازی یا فعال کنید. در برخی از دستگاهها، از شما درخواست میشود کهچندجمله را بیان کنیدتا سیری صدای شما را بشناسد.

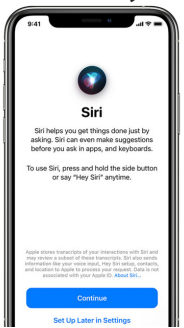

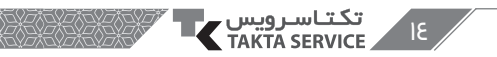

# Screen Time و سایر آپشن های صفحه نهایش را راه اندازی کنید

قابلیت Screen Time نشان میدهد که شما یا فرزندتان چه مدت زمان از گوشی استفاده کردهاید. همچنین به شما این امکان را میدهد که برای استفاده روزانه از دستگاه محدودیت زمانی تعیین کنید.

پس از آنکه ویژگی اسکرین تایم را راه اندازی کردید، در صورتی که گوشی شما از True Tone پشتیبانی میکند، آن را فعال کنید و از Display Zoom برای تنظیم سایز آیکونها و نوشتهها در صفحه هوم گوشی استفاده کنید.

برای شروع استفاده از گوشی روی Get Started ضربه بزنید. برای بازیابی اطلاعات

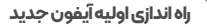

I۵

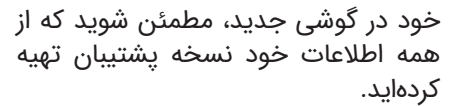

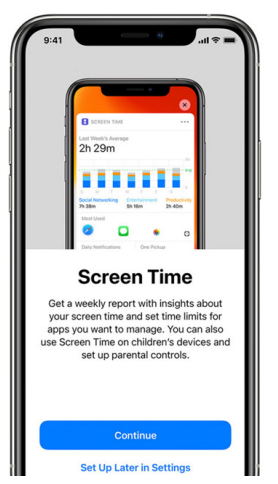

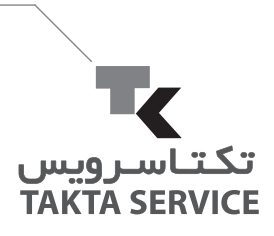

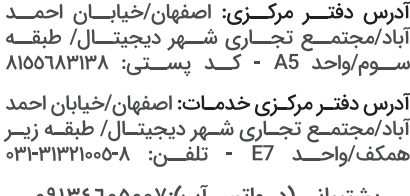

پشتیبانی (در واتس آپ):۹۱۳٤٦۰۵۰۰۷

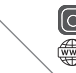

taktaserviceofficial taktaserviceborna.ir